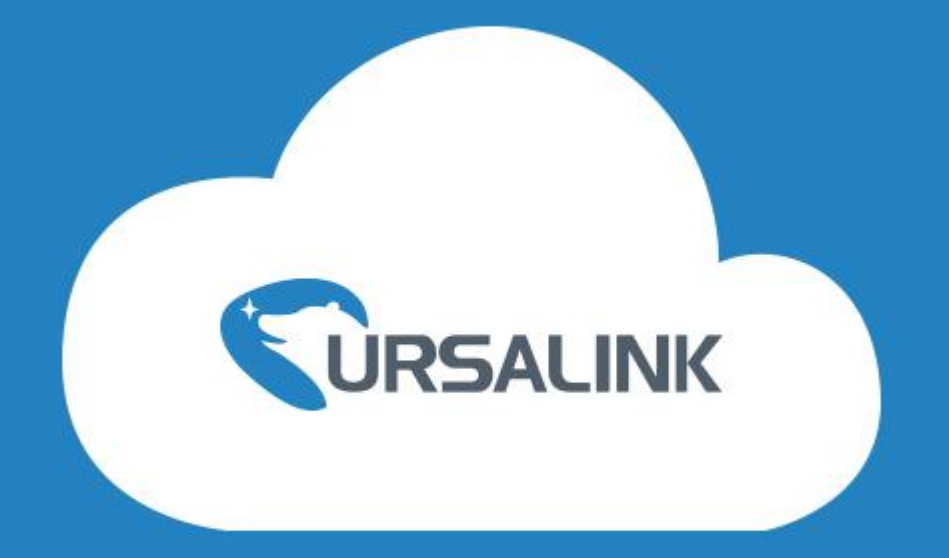

# **Ursalink DeviceHub**

User Guide V1.6

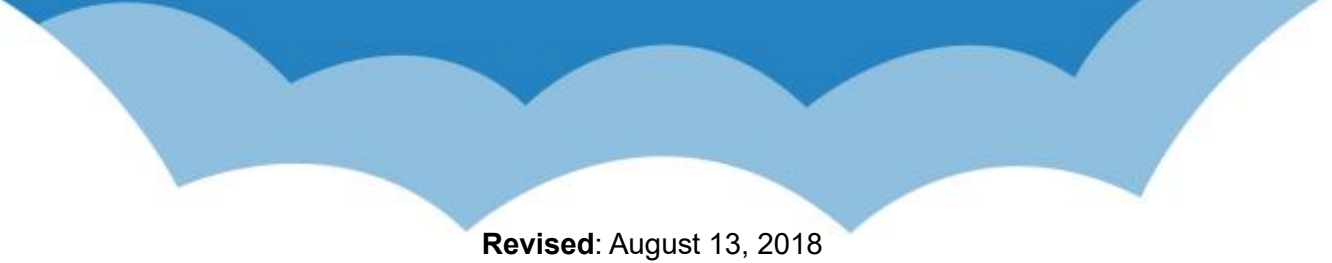

# Contents

| Introduction            | 3        |
|-------------------------|----------|
| About This Guide        | 3        |
| Getting Started         | 4        |
| Registration and Login  | 4        |
| Account Options         | 5        |
| Web Configuration Panel | 5        |
| Quick Start Instruction | 6        |
| Dashboard               | .6       |
| Settings                | 7        |
| General Settings        | .7       |
| User Management         | 8        |
| Security Settings1      | 0        |
| Device Management       | 1        |
| My Device 1             | 11       |
| Device Group2           | 20       |
| User Device2            | 21       |
| Alarm2                  | ?1       |
| Alarm List2             | 21       |
|                         | <b>.</b> |
| Alarm Settings          | <u>'</u> |

# Introduction

Ursalink DeviceHub provides a high-efficency, low maintenance solution to easily deploy Ursalink Router Series across multiple locations, reducing complexity and increasing productivity.

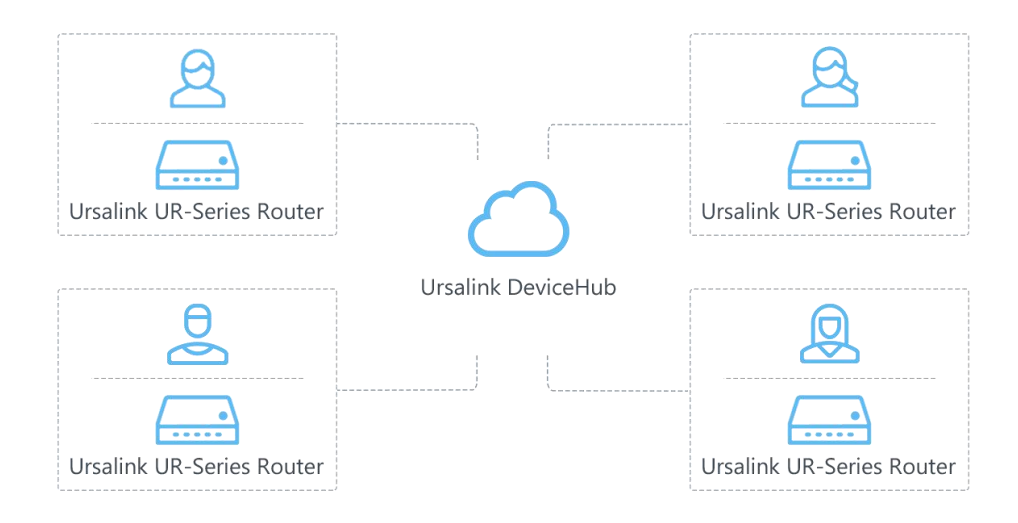

# About This Guide

This guide teaches you how to connect Ursalink Routers to the Ursalink DeviceHub, and how to manage the routers on the Ursalink DeviceHub.

This guide is intended for the following users:

- Distributors
- Network Planners
- Network administrators responsible for network configuration and maintenance

# **Getting Started**

# **Registration and Login**

| Device Management Install      | Vizard             |      |
|--------------------------------|--------------------|------|
| Fill in the setup              | ) information:     |      |
| SMTP Sever Address:            | smtp.exmail.qq.com |      |
| SMTP Server Port:              | 25                 |      |
| Email From:                    |                    |      |
| Password:                      |                    |      |
| Administrator Account (Email): |                    |      |
| Account Password:              |                    |      |
|                                |                    |      |
|                                |                    |      |
|                                |                    |      |
|                                |                    | Insi |

After the DeviceHub is installed successfully, complete the "Install Wizard".

- SMTP Server Address: set the SMTP server address for email service.
- **SMTP Server Port:** set the SMTP server port for email service.
- Email From: set an available email account to implement email service such as alarm email.
- **Password:** fill in the password of the email account.
- Administrator Account (Email): set an email address as the administrator account.
- Account Password: set the password of the administrator account.

After finishing the information setup, click "Install" button and you will be redirected to the login page. And you will be able to log in with the account (Email) and password.

|       | $\bigcirc$                    |
|-------|-------------------------------|
|       | Ursalink DeviceHub            |
| 1     | Email                         |
|       | Password<br>Forgot Password ? |
| A CAL | Login                         |

# **Account Options**

After logging in, click the account at the right-upper corner, and a dialog box will pop up.

| Device Hub | (1) | - 1111<br>- 1111<br>- 1111 | ! | \$    |   | 2 | 2     | admin@test.com |   |  |
|------------|-----|----------------------------|---|-------|---|---|-------|----------------|---|--|
| Dashboard  |     |                            |   |       |   |   |       | Language       | ł |  |
| My Device  |     |                            |   | Statu | s |   | ) In( | Logout         | _ |  |

- Language: change the Web language.
- **Settings:** edit the account settings.
- Logout: click to log out the Ursalink DeviceHub.

# Web Configuration Panel

There are 6 main sections on the Web configuration panel.

| evice  | e Hub             | Ch          | - 111<br>- 111<br>- 111 | 〕 🛱 🌣                            |                     |            |                         |                                          |           | 💄 admin@tes   |
|--------|-------------------|-------------|-------------------------|----------------------------------|---------------------|------------|-------------------------|------------------------------------------|-----------|---------------|
| Das    | shboard           |             |                         |                                  |                     |            |                         |                                          |           |               |
| My Dev | vice<br>1<br>Alai | rm          | <b>O</b><br>Offline     | <b>3</b><br>Online               | <b>3</b><br>All     | Status     | Abnor<br>21 22 23 00 01 | Device Status<br>mal -●- Offline -●- Ord | ine - All | linclude User |
| Recent | Alarms            |             |                         |                                  |                     | Group      |                         |                                          |           |               |
|        | Alarm Source      | Device Name | Group                   | Alarm Message                    | Time                | Group Name | Alarm                   | Offline                                  | Online    | All           |
| 0      | System            | Device      | -                       | Device disconnected. Serial Numb | 2018-08-21 13:39:15 |            |                         | No matching records found                | d         |               |
| 0      | Device            | Device      |                         | wan up                           | 2018-08-21 13:11:14 |            |                         |                                          |           |               |

Dashboard

View my devices, recent alarms, device status, and device groups.

• Device

Manage devices.

• Alarm

Check device alarms, configure alarm settings, and manage the alarms.

• Operation Log

Check operation log related to the concurrent account.

Settings

Edit account settings and manage users.

• Task

Check task status for your devices.

# **Quick Start Instruction**

- 1. Register a Ursalink device management account and log in.
- 2. Add "Devices" to manage your Ursalink routers.
- **3.** Add users, specify the roles types and send activation email to the users. The users can log in Ursalink DeviceHub using their accounts and add devices to the platform.
- 4. Manage User devices.

# Dashboard

On the dashboard, you can check your devices status, devices' recent alarms, and your device groups.

#### My Device

Display the number of major alarm devices, offline devices, online devices, and total devices.

| My Device |         |        |     |  |
|-----------|---------|--------|-----|--|
| 0         | 2       | 1      | 3   |  |
| Alarm     | Offline | Online | All |  |

#### Status

The graph shows your device number according to the time (0-24 hours).

- **Red** line shows new abnormal device number in the past hours. If there are major alarms on the device, the device will be considered as an abnormal device.
- Gray line shows the concurrent offline device number.
- Green line shows concurrent online device number.
- Blue line shows concurrent total device number.

| Status | 1    |      |    |             |       |      |            |        |      |    |     |     |    |     | Incl | ude | Use | er De | evice | е  |
|--------|------|------|----|-------------|-------|------|------------|--------|------|----|-----|-----|----|-----|------|-----|-----|-------|-------|----|
|        |      |      |    |             |       | D    | evi        | ce     | Sta  | tu | s   |     |    |     |      |     |     |       |       |    |
|        |      |      | -  | <b>-</b> Al | bnorm | al - | <b>-</b> ( | Offlin | ne · | •  | Onl | ine | -• | All |      |     |     |       |       |    |
| 2.3    |      |      |    |             |       |      |            |        |      |    |     |     |    |     |      |     |     |       | E     | -  |
| 1.5    |      |      |    |             |       |      |            |        |      |    |     |     |    |     |      |     |     |       | 6     | -  |
| 18 19  | 20 2 | 1 22 | 23 | 00          | 01 02 | 03   | 04         | 05     | 06   | 07 | 08  | 09  | 10 | 11  | 12   | 13  | 14  | 15    | 16    | 17 |

If you check the option "Include User Device", the graph will show both your device number and your users' device number.

#### Recent Alarms

Display the recent alarms for your devices. This page shows at most 10 alarms. For more alarm information, click () on top of the screen.

| 1 | Alarm Source | Device Na | Group | Alarm Message              | Time      |
|---|--------------|-----------|-------|----------------------------|-----------|
| 0 | System       | Device    | -     | Device disconnected. Seria | 2017-12-0 |

#### Group

Display the created device groups and the device number in the groups.

| Group Name | Alarm | Offline | Online | All |
|------------|-------|---------|--------|-----|
| Group 1    | 0     | 0       | 1      | 1   |

# Settings

Click 🔯 on top of the screen to manage your account settings and manage users.

## **General Settings**

#### • My Information

Check your account role and edit your account name.

## Notification

Check the option "Send alarm to email", and fill in the recipients' or your email address. If an alarm occurs on your device, you will receive the notification email.

| Name                    | admin@test.com |
|-------------------------|----------------|
| Email                   | admin@test.com |
| Role                    | Admin          |
| lanaging/Max Manageable | 1/Unlimited    |

# **User Management**

As an Super Admin, you can add Ursalink device management accounts for your Admin or add Basic User for the router installers and technical supports.

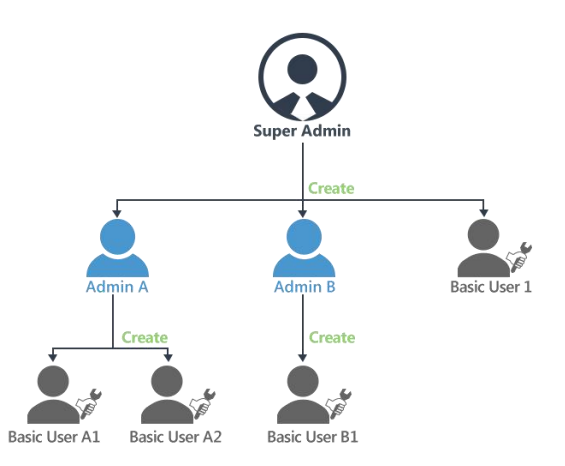

- Super Admins can create Admin users and Basic Users.
- Admins can create Basic Users.
- Basic Users have task-based permission, no permission to create users, usually for a technical support or installer.

| Role<br>Permission | Super Admin | Admin        | Basic User   |
|--------------------|-------------|--------------|--------------|
| Dashboard          | V           | V            | V            |
| Manage My Device   | V           | $\checkmark$ | $\checkmark$ |
| Manage User Device | V           | V            | ×            |
| Alarm Settings     | V           | V            | $\checkmark$ |
| Operation Logs     | V           | V            | $\checkmark$ |
| Create Admins      | V           | ×            | ×            |
| Create Basic Users | V           | V            | ×            |

#### Adding New User

- 1. Click "Add" to add a new user.
- 2. Fill in the user's email address and other information.
- 3. Specify the user role.
- 4. Click "Save and send activation email", the system will send an activation email to the user's email address.

| Username |          |   | Company            |  |
|----------|----------|---|--------------------|--|
| Role     | Reseller | • | Mobile             |  |
| Email    |          |   | Manageable Devices |  |

5. After the new user finishes registration, he/she can log in Ursalink DeviceHub to add and manage devices.

| Email                   | New York Cold Street |
|-------------------------|----------------------|
| Name                    | user                 |
| Password                | ••••••               |
| Password strength: Stre | ong <b>sala sala</b> |
| Retype Password         |                      |

#### **Editing User**

Click *C* to edit the user information. If the user account is not activated, you can click "send activation email" with new activation link to the user again.

|          |                   | ×                  |          |  |
|----------|-------------------|--------------------|----------|--|
| Nickname | user              | Company            | Ursalink |  |
| Role     | Basic             | Mobile             |          |  |
| Email    | user@ursalink.com | Manageable Devices | 100      |  |

#### **Deleting User**

Click in to delete a user. If the user has device(s) in his device list, you cannot delete the user. Before deleting the user, you need to transfer the device(s) managing authority to other user's first.

How to transfer device managing authority?

# **Security Settings**

On the Security page, you can change your login password. We recommend that you set a robust password with lower cases, upper cases and numbers.

| Reset Password           |                     |
|--------------------------|---------------------|
| Old Password             |                     |
| New Password             |                     |
| Password strength: Stror | ng <b>mana mana</b> |
| Retype New Password      |                     |

# **Device Management**

Click on top of the screen to manage your devices and users' devices.

## My Device

On "My Device" page, you can add/delete/upgrade/provisioning devices, edit and change the devices' administrator.

| М   | y Device | Device Group | User Device    |               |            |                 |               |               |           |                  |
|-----|----------|--------------|----------------|---------------|------------|-----------------|---------------|---------------|-----------|------------------|
| Add | Delete   | Upgrade      | Provisioning   |               |            |                 |               |               | 5         | Search Q D III - |
| =   | Status 🔺 | Device Name  | Device Group 🖨 | Serial Number | Hardware 🖨 | Firmware 🖨      | Model 🔷       | Part Number 븆 | Expire In | Operation        |
| 0   | •        | Device       | -              | 621580609667  | V1.0       | 55.2.0.7-beta03 | UR55          | L00E-S1122    | N/A       | 9 @ 8 🛃 🛍        |
| •   | •        | Device       | -              | 621480490746  | V1.0       | 52.2.0.7        | UR52          | L00E-S1122    | N/A       | 9 😔 C 🏭 🛍        |
|     |          | Device       |                | 987654321012  | V1.1       | 2.2.0.7-beta03  | LTE-ROUTER-72 |               | N/A       | 9 😔 🖻 🏭 🛍        |

- The device is connected to DeviceHub.
- There is an alarm on the device; click the icon to check the alarm information.
- The device is unavailable.

If the device becomes offline, you can't access the device even if you click 📀 . And the icon will turn • from • in 10 minutes.

# Searching Device

You can search for device you want to operate by Device Name, Device Group, Serial Number, MAC address or Model.

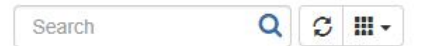

- Enter relevant information in the search field, click *Q* to search device from the device list.
- Click 💭 to refresh the device list.
- Click **III** to choose which items to display.

## **Adding Device**

There are two ways to add routers to Ursalink DeviceHub. Choose either of them to add devices according to your circumstance.

- <u>Connecting to Ursalink DeviceHub via ID</u>
- <u>Connecting to Ursalink DeviceHub via Authentication Code</u>

#### **Connecting to Ursalink DeviceHub via ID**

You can add your device to DeviceHub directly by ID authentication.

1. Log in Web GUI. After logging in, go to "System > Device Management", and you will see the device management settings.

| Status            | Device Management   | Ursalink VPN             |
|-------------------|---------------------|--------------------------|
| Network           | Device Management   |                          |
|                   | Status              | Disconnected             |
| System 💌          | Server Address      | 192.168.23.77            |
| General Settings  | Activation Method   | By Authentication Code 🔹 |
| User Management   | Authentication Code |                          |
| SNMP              | Connect             |                          |
| ААА               |                     |                          |
| Device Management |                     |                          |

- Server Address: IP address or domain of the DeviceHub server, e.g. 220.82.63.79.
- 2. Choose "Activation Method" as "By ID", and fill in your DevicHub ID and password.
  - **ID & Password:** the registered DeviceHub account (email) and password.

| Status           |          | Device Management | Ursalink VPN   |
|------------------|----------|-------------------|----------------|
| Network          | •        | Device Management |                |
|                  |          | Status            | Disconnected   |
| System           | <b>_</b> | Server Address    | 192.168.23.77  |
| General Settings |          | Activation Method | By ID 🔻        |
| User Management  |          | ID                | admin@test.com |
|                  | _        | Password          | •••••          |
| SNMP             |          |                   |                |
| AAA              |          | Connect           |                |
| Device Managemen | t        |                   |                |

#### For example:

**3.** Click "Connect". If the ID and password are correct, the status will show "Connected". Now, the router is connected to the Ursalink DeviceHub.

| Status            | Device Management | Ursalink VPN         |
|-------------------|-------------------|----------------------|
| Network 🕨         | Device Management |                      |
|                   | Status            | Connected Disconnect |
| System 🔻          | Server Address    | 192.168.23.77        |
| General Settings  |                   |                      |
| User Management   |                   |                      |
| SNMP              |                   |                      |
| ААА               |                   |                      |
| Device Management |                   |                      |

**4.** You can see the connected router appears on the My Device list of the DeviceHub, and the status shows "Connected".

| M   | y Device | Device Group  | User Device     |               |            |                 |               |               |              |             |
|-----|----------|---------------|-----------------|---------------|------------|-----------------|---------------|---------------|--------------|-------------|
| Add | Delete   | Upgrade       | Provisioning    |               |            |                 |               |               | Searc        | ch Q 3 III- |
| -   | Status 🔺 | Device Name 🗘 | Device Group \$ | Serial Number | Hardware ¢ | Firmware \$     | Model \$      | Part Number 🔷 | Expire in \$ | Operation   |
|     | •        | Device        | -               | 621580609667  | V1.0       | 55.2.0.7-beta03 | UR55          | L00E-S1122    | N/A          | 9 @ 3 🎝 🛍   |
|     | •        | Device        | 5 <b>7</b> 0    | 621480490746  | V1.0       | 52.2.0.7        | UR52          | L00E-S1122    | N/A          | 9 @ 3 🏭 🛍   |
|     |          | Device        | -               | 987654321012  | V1.1       | 2.2.0.7-beta03  | LTE-ROUTER-72 |               | N/A          | 9 @ @ 🏭 🛍   |

#### Connecting to Ursalink DeviceHub via Authentication Code

Device's operator can connect the device to Ursalink DeviceHub via authentication code assigned by the DeviceHub users.

#### For the DeviceHub Users

1. Click "Add", enter a name to help youself identify the router, and then click "Add".

|                            | Add Device  | × |
|----------------------------|-------------|---|
| Name                       | demo        |   |
| Group                      | Group 1     | ¥ |
| Verify Serial Number and N | IAC address |   |
| Add                        | Cancel      |   |

- 2. Verify Serial Number and MAC address.
  - **Check the option**: you need to fill in the router's Serial Number and MAC address. The generated authentication code is only applicable for the specific router.
  - Uncheck the option: any router can connect to the DeviceHub via the randomly generated authentication code. Once the router is connected to the DeviceHub, the router's Serial Number and MAC address will be automatically filled in.
- **3.** Click "Add", and the system will generate an authentication code.

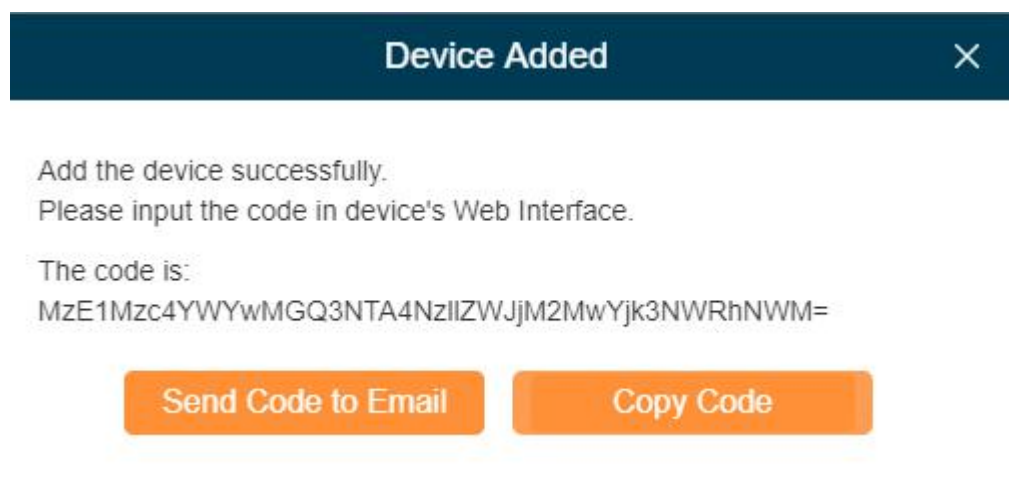

**4.** Send the code to the operator's email or copy the code and send it to the operator.

#### For the device's operator

 Log in the router's Web GUI. After logging in, go to "System > Device Management", and you will see the device management settings.

| Status            | Device Management   | Ursalink VPN             |
|-------------------|---------------------|--------------------------|
| Network           | Device Management   |                          |
|                   | Status              | Disconnected             |
| System            | Server Address      | 192.168.23.77            |
| General Settings  | Activation Method   | By Authentication Code 🔹 |
| User Management   | Authentication Code |                          |
| SNMP              | Connect             |                          |
| Ала               |                     |                          |
| Device Management |                     |                          |

6. Fill in the "Server Address".

Set "Activation Method" as "By Authentication Code", and fill authentication code in the blank.

• Authentication Code: code generated from the DeviceHub.

| For e | xam | ple: |
|-------|-----|------|
|-------|-----|------|

| Status            | Device Management   | Ursalink VPN           |
|-------------------|---------------------|------------------------|
| Network •         | Device Management   |                        |
|                   | Status              | Disconnected           |
| System 👻          | Server Address      | 192.168.23.77          |
| General Settings  | Activation Method   | By Authentication Code |
| User Management   | Authentication Code | MzE1Mzc4YWYwMGQ3NTA4N  |
| SNMP              | Connect             |                        |
| ААА               |                     |                        |
| Device Management |                     |                        |

7. Click "Connect". If the code is correct, the status will show "Connected".

| s   | tatus    |               | 1            | Device Managem  | ent     | Ursalink VPN  |           |
|-----|----------|---------------|--------------|-----------------|---------|---------------|-----------|
| N   | etwork   |               | •            | Device Manageme | ent     |               |           |
|     |          |               |              | Status          |         | Connected D   | isconnect |
| S   | ystem    |               | -            | Server Address  |         | 192.168.23.77 |           |
|     | Genera   | I Settings    |              |                 |         |               |           |
|     | User M   | lanagement    |              |                 |         |               |           |
|     | SNMP     |               |              |                 |         |               |           |
|     | AAA      |               |              |                 |         |               |           |
|     | Device   | Management    |              |                 |         |               |           |
| Ado | d Del    | ete           |              |                 |         | Search        | Q 3 III - |
| •   | Status 🔺 | Device Name 🖨 | Device Group | Serial Number   | Model 븆 | Expire In     | Operation |
|     | •        | Device        |              | 621173959666    | UR72    | N/A           | 0 C 🏭 🛍   |

# Monitoring Device's Location

Before monitoring device's location, log in router's Web GUI, and go to "Industrial > GPS > GPS" to enable GPS function.

| Status        |   | GPS    | GPS GPS IP Forwarding |
|---------------|---|--------|-----------------------|
| Network       | ۲ | Enable | Enable 🖉              |
| System        | • | Save   | Save                  |
| Industrial    | - |        |                       |
| VO            |   |        |                       |
| Serial Port   |   |        |                       |
| Modbus TCP    |   |        |                       |
| Modbus Master |   |        |                       |
| GPS           |   |        |                       |

Go to "My Device" on DeviceHub and click 💿 to monitor the router's location and historical route.

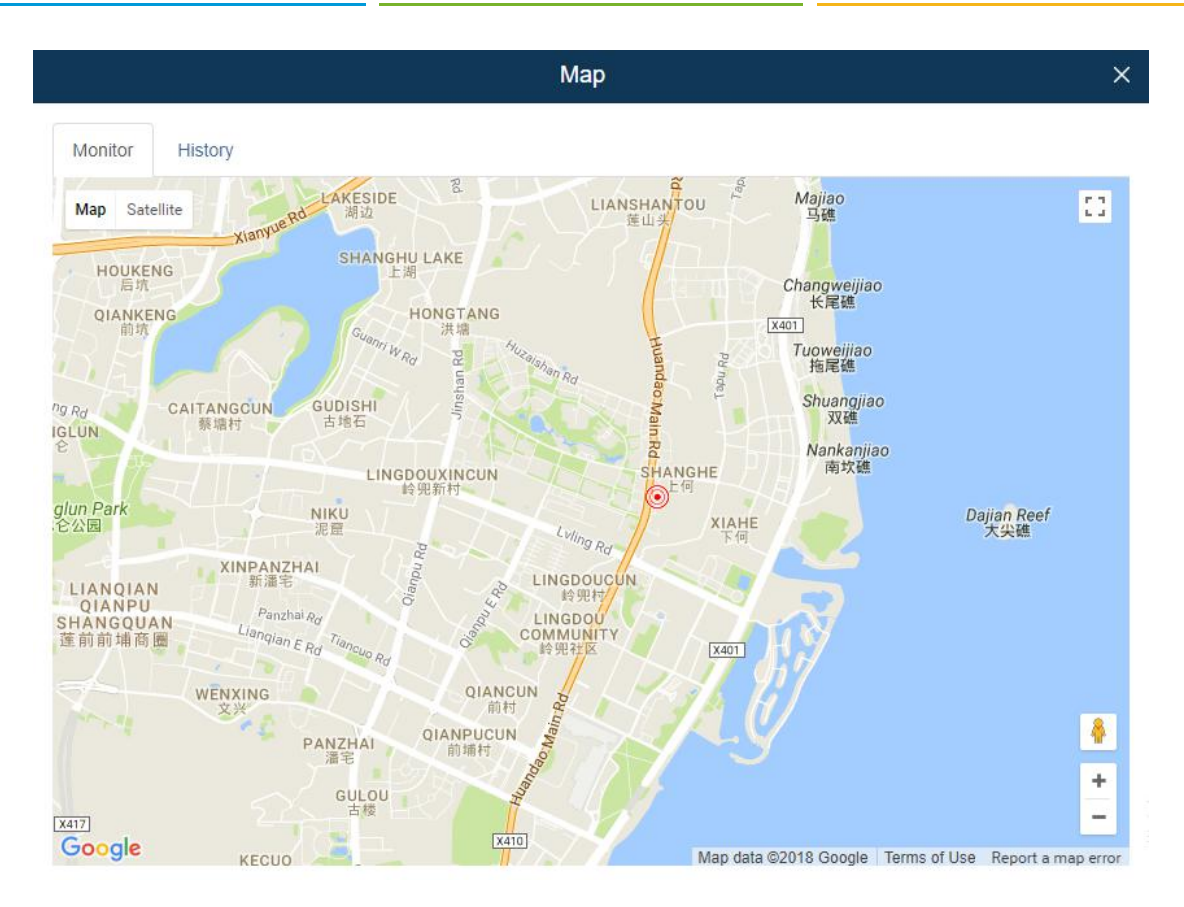

## **Visiting Device**

1. Click 🔇 and select the timeout value from the drop-down menu, then click "Visit".

| Visiting Device                  |                     |   |  |  |  |  |
|----------------------------------|---------------------|---|--|--|--|--|
| Please set up the timeout of vis | siting this device. |   |  |  |  |  |
| Timeout                          | 30Minutes           | • |  |  |  |  |
| Visit Cancel                     |                     |   |  |  |  |  |

2. The system will give you an address to access the device, click on the URL to access the device.

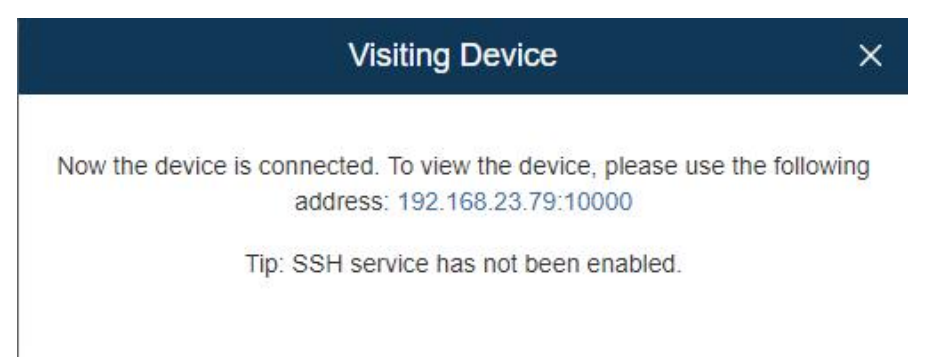

If SSH is enabled, the dialog box will display as below.

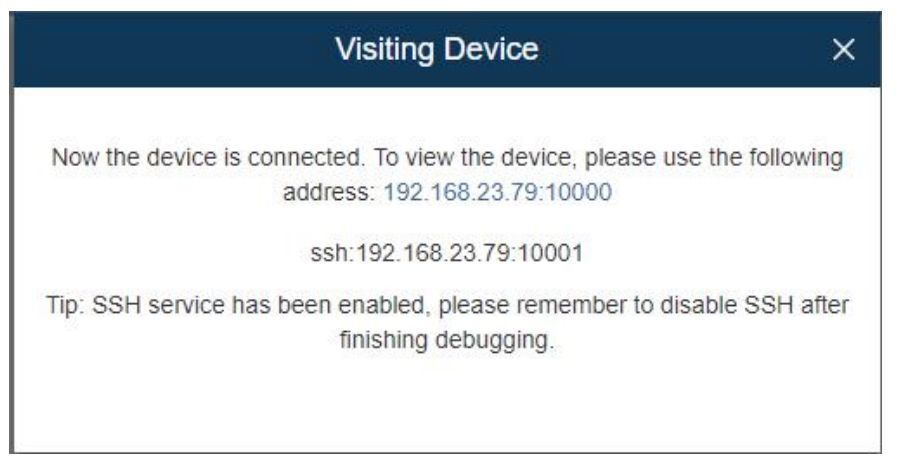

3. After you log in the router, you can view and manage configurations.

#### **Editing Device**

Click *state of the click click for the click click click for the click click* 

|                  | Edit     | t Device        |                     |  |
|------------------|----------|-----------------|---------------------|--|
| Name             | demo     | Date Registered | 2017-12-01 16:07:38 |  |
| Serial Number    | 1.00     | Last Connected  | 2017-12-01 16:20:39 |  |
| MAC Address      |          | Add User        | admin@test.com      |  |
| Model            | UR72     | Group           | Group 1             |  |
| Firmware Version | 2.1.0.2  |                 |                     |  |
| Uptime           | 06:19:14 |                 |                     |  |

#### Selecting Device Administrator

Click 🛃 to select the device administrator.

- If a user is selected, he/she can manage the device on the DeviceHub.
- If a user's management authority is removed, the device will be deleted automatically from his/her device management account.

|           | Select Administrator |                                           | >                                                 |
|-----------|----------------------|-------------------------------------------|---------------------------------------------------|
| User Name | Company              | Email                                     | Role                                              |
| Me        |                      | -                                         | -                                                 |
|           | User Name<br>Me      | Select Administrator User Name Company Me | Select Administrator User Name Company Email Me - |

## **Deleting Device**

Click in to delete a device from the device management. If the device is still connected, you need to click and select "Force it Connection" to quit device connection first. Then click to delete the device.

Note:

• If the device is managed by multiple users, and you delete the device, the device will also be deleted from other users' device management accounts.

# **Upgrading Device**

| Add           | Delete        | Upgrade     | Provisioning |        |
|---------------|---------------|-------------|--------------|--------|
|               | Devi          | ice Upgrade |              | ×      |
| Model         | Serial Number | Status      |              | Delete |
| LTE-ROUTER-72 | 987654321012  | Online      |              | ж      |
|               |               |             |              |        |
|               |               |             |              |        |
|               |               |             |              |        |
|               |               |             |              |        |
| Import Upgra  | de File       |             | Select File  |        |
| Offline Devic | e Upgrade     |             |              |        |
|               | Save          | Cancel      |              |        |

Select the devices you want to upgrade, and the devices should be of the same model, firmware and hardware. Then click Upgrade and the Device Upgrade window will pop up. Click Select File to upload upgrading file. After the firmware is uploaded successfully, you can click Save to complete the upgrading. Just leave Offline Device Upgrade unchecked if no offline device upgrade is needed.

You can view the task status by clicking

## Provisioning

You can search by Device Name, Device Group, Serial Number, MAC address or Model.

- Select the devices you want to synchronize their configuration (the model, firmware, hardware and part number should be the same). Then click Provisioning.
- The DeviceHub will obtain the configuration file from the first device you have selected by default. You can also obtain a device's configuration by clicking Obtain. The configuration information will be shown in the right textbox, then you can modify the parameters.

| Configuration Management |        |       |               |        |               |                                                                                                    |                                                               |                               |  |
|--------------------------|--------|-------|---------------|--------|---------------|----------------------------------------------------------------------------------------------------|---------------------------------------------------------------|-------------------------------|--|
| Status                   | Name   | Model | Serial Number | Delete | Configuration | Name: Device                                                                                                    | Model: UR52                                                   | Update time: 2018-08-21 15:50 |  |
| Online                   | Device | UR52  | 621480490746  | ×      | Obtain        | II PLEASE DO NOT EDIT TH<br>hostname ROUTER<br>access-list 1 permit any<br>access-list fd permit any<br>line vty<br>II PLEASE DO NOT EDIT TH<br>cellular 1 enable<br>cellular 1 network auto<br>cellular 2 enable<br>cellular 2 enable<br>cellular 2 anable<br>cellular dial retries 3<br>cellular failover icmp<br>cellular failover conn<br>cellular failover conn | IIS LINE ys_thirdpar<br>IIS LINE zebra.conf<br>14.114.114.114 | ty.conf II                    |  |
|                          |        |       |               |        |               | Deploy                                                                                                    | Apply to Offline Dev                                          | /ice 🔲                        |  |

- After confirming the parameters of the configuration, you can click Deploy to send and apply the devices you have selected. If you don't want to deploy the off-line devices just leave the Apply to Offline Device unchecked.
- You can view the task status by clicking

## **Device Group**

You can group your devices by areas, device models or other purposes.

- **1.** Click "Add" to add a device group.
- 2. Specify the group name, and then click "Add".

|                               | ×           |   |
|-------------------------------|-------------|---|
| Name                          | demo        |   |
| Group                         | Group 1     | • |
| Verify Serial Number and M    | IAC address |   |
| j verily Serial Number and IV | IAC address |   |

**3.** Click 📝 to edit the device group.

|     |                       | Edit Device | e Group       |             |
|-----|-----------------------|-------------|---------------|-------------|
|     | Group Name Group 1    |             | Save          | Cancel      |
|     |                       |             |               |             |
| Add | Remove                |             |               |             |
| Add | Remove<br>Device Name | Model       | Serial Number | MAC Address |

- 4. Click "Add" to add your device into the group.
- 5. Click "Save".

## **User Device**

On the "User Device" page, you can check all your users' devices.

- Select Users from the drop-down menu to check different users' devices.
- Enter contents in the search field, click Q to search device from the device list.
- Click to choose which items to display.
- Click 🚑 to select the device administrator.

|       | My Device | Device Group | User Device     |                   |                |
|-------|-----------|--------------|-----------------|-------------------|----------------|
| User: | All       | ٣            |                 |                   | Search Q III - |
| s     | tatus 🔺   | Model 🔶      | Serial Number 븆 | MAC Address 븆     | Administrator  |
|       | •         | UR72         | 621173959666    | 24:E1:24:0B:64:43 | <b>&amp;</b> + |

- The device is connected to Ursalink DeviceHub.
- The device is offline or not connected to Ursalink DeviceHub.

# Alarm

Click ① on top of the screen to check alarm information for your managed devices and set the alarm settings.

# Alarm List

When something is wrong with your device, an alarm message will be sent to Ursalink DeviceHub. You can set the alarm events in Alarm Settings. You can search alarms by Alarm Level, Alarm Name, Time and device Serial Number.

| Devic       | e Hub                  |                   |                   | <b>*</b>        | 00             |            | 💄 admin@test  | .com         |
|-------------|------------------------|-------------------|-------------------|-----------------|----------------|------------|---------------|--------------|
| /           | Alarm List             | Alarm Setting     | gs                |                 |                |            |               |              |
| Alarm Level | I: All                 |                   | ×                 | Alarm Na        | me: All        |            | ×             |              |
| Time:       | 2018                   | -08-31 00:00 🛗 20 | 018-08-31 23:59 🛗 | Serial Nu       | mber:          |            | Search        |              |
| Acknowle    | dge                    |                   |                   |                 |                |            |               | <b>III</b> • |
|             | Time 🖨                 | Alarm Source 🖨    | Device Name       | Serial Number 🖨 | Device Group 🖨 | Alarm Name | Alarm Message |              |
| • •         | 2018-08-24<br>13:13:46 | Device            | Device            | 621274843088    | 2              | WAN Down   | wan down      | Î            |
| •           | 2018-08-24<br>10:19:41 | Device            | Device            | 621274843088    | 2              | WAN Down   | wan down      |              |

#### Acknowledging Alarm

When the alarm appears, the device status will be displayed • (red alarm). You should check the alarm information and fix the relevant issues for your device, then acknowledge the alarm.

- 1. Check the abnormal device and solve the problem.
- 2. Select the solved event from alarm list.
- 3. Click "Acknowledge".
- 4. Your device status will be changed to (green normal).

#### Note:

- If you don't solve the router's problem, and click "Acknowledge", the device status will also turn to
   (green normal).
- If a device is managed by multiple users, all the users will receive the alarm information. If User A acknowledges the alarm, the device status on User B's side will not be affected, it is still 
   (red alarm).

## **Alarm Settings**

On the "Alarm Settings" page, you can set which events to be recorded as alarms. There are two alarm levels, Major and Minor.

By default, Major Alarms are enabled. When the problems pop up, the alarm will be recorded on your Ursalink device management account.

| Alarm List             | Alarm Settings |       |
|------------------------|----------------|-------|
|                        | Record         | Level |
| System                 |                |       |
| Device Disconnected    |                | Major |
| Device Deleted         |                | Major |
| Device Removed         | $\odot$        | Minor |
| System User Lockout    | 0              | Minor |
| Device                 |                |       |
| Cellular Down          | •              | Major |
| Failed to send SMS     | $\bigcirc$     | Major |
| VPN Down               | $\mathbf{O}$   | Major |
| WAN Down               |                | Major |
| Cellular Up            | •              | Minor |
| Text messages received | $\bigcirc$     | Minor |
| VPN Up                 |                | Minor |
| WAN Up                 |                | Minor |

# **Operation Log**

Click in on top of the screen to check operation logs for your account. On this page, you can check and search operation logs for Login, Logout, My Device, Remote Connection, Device Group, User Device, Alarm, General, User and Security executed by you and system administrator.

| Device H      | ub       | (1)                  |                    |     | \$                    |                                            | 1        | admin@test.com |
|---------------|----------|----------------------|--------------------|-----|-----------------------|--------------------------------------------|----------|----------------|
| Opera         | ation Lo | g                    |                    |     |                       |                                            |          |                |
| Log Type      | All      |                      | ×                  |     | IP:                   |                                            |          |                |
| Time:         | 2018-0   | 8-31 00:00 🛗         | 2018-08-31 23:59 🛗 |     | Serial Number:        |                                            | Search   |                |
| Time 🗸        |          | Type \$              | Serial Number 🛊    |     |                       | Operation                                  | Operator | IP \$          |
| 2018-08-31 14 | 03:05    | My Device            |                    |     | New device added.     | Device Name: ursalink, Serial Number:      | Me       | 192.168.24.251 |
| 2018-08-31 14 | 01:26    | Remote<br>Connection | 987654321012       | Dev | vice remote connectio | n established. Device Name: Device, Serial | Ме       | 192.168.23.72  |

# Task

Click e on top of the screen to check task status for your devices. On this page, you can check and search task for Upgrade, Configuration Obtaining and Configuration Deployment.

| De | vice Hub      | (h 📰 🤇          |          |                                                  |               |                     | A admin@test.com    |   |
|----|---------------|-----------------|----------|--------------------------------------------------|---------------|---------------------|---------------------|---|
| s  | art Stop      |                 |          |                                                  |               |                     | complete            | Q |
|    | Model 🕈       | Serial Number 🖨 | Status 🕏 | Task Type 🖨                                      | Task Status 🖨 | Create Time 🗸       | Finish Time 🕈       |   |
| C  | UR52          | 621480490746    | Online   | Configuration Obtaining                          | Completed     | 2018-08-21 15:50:21 | 2018-08-21 15:50:26 |   |
| 0  | LTE-ROUTER-72 | 987654321012    | Online   | Upgrade (2.2.0.7-beta01 -> 2.2.0.7-<br>beta03)   | Completed     | 2018-08-21 13:25:54 | 2018-08-21 13:34:24 |   |
|    | UR55          | 621580609667    | Online   | Upgrade (55.2.0.7-beta01 -> 55.2.0.7-<br>beta03) | Completed     | 2018-08-21 13:14:50 | 2018-08-21 13:20:06 |   |
| 0  | UR55          | 621580609667    | Online   | Configuration Obtaining                          | Completed     | 2018-08-21 13:14:04 | 2018-08-21 13:14:06 |   |
| C  | UR55          | 621580609667    | Online   | Configuration Obtaining                          | Completed     | 2018-08-21 13:13:56 | 2018-08-21 13:13:57 |   |
| C  | UR52          | 621480490746    | Online   | Configuration Deployment(View Config)            | Completed     | 2018-08-21 13:09:59 | 2018-08-21 13:10:15 |   |

-END-